| 質問事項                       | 質問等に対する回答                                     |
|----------------------------|-----------------------------------------------|
| 企画提案書及び機能要件調査票は、A4 縦長横書    | A4 縦長横書き両面でお願いします。                            |
| き両面とすること。                  |                                               |
| →工程表などは、A4 サイズ横長が見やすいと思    |                                               |
| いますが、A4 縦長でないと認められないのでし    |                                               |
| ょうか?                       |                                               |
| 企画提案書は、全部で 20 ページ以内に収めるこ   | 目次はページ数に含めます。                                 |
| と。                         |                                               |
| →目次も含んで 20 ページ以内でしょうか?     |                                               |
| 機能要件調査票の「必須」欄に「○」がある項目     |                                               |
| は、説明が空欄の場合は、契約候補者としないの     |                                               |
| で注意すること。                   |                                               |
| →機能要件調査票に記載する項目に対する説明      | ・お見込みのとおりです。                                  |
| は、一つ一つに対して説明するのでしょうか?      |                                               |
|                            |                                               |
|                            |                                               |
|                            |                                               |
| →企画提案書と機能要件調査票では同様の内容      | ・機能要件調査票は、機能をすべて満たしていること                      |
| を記載するとの理解でしょうか?それとも企画      | を説明する書類です。機能要件調査票と企画提案書の                      |
| 提案書には概要を記載し、詳細は機能要件調査      | 間に齟齬がないように記載してください。                           |
| 票に記載するのでしょうか?              |                                               |
| 2. 機能要件調査票                 | 気象庁の土砂災害警戒情報(メッシュ情報)等から、                      |
| (11) 発令判断支援                | 発令区域別の土砂災害警戒情報を生成する等、ご提案                      |
| ④ 土砂災害警戒情報は、三重県砂防課提供の      | をお願いします。                                      |
| 三重県土砂災害情報提供システムから提供され      | また発令区域のシェープファイルは、以下の URL に                    |
| る伊賀市39地区単位の情報あるいはそれ相当の     | あります。土砂災害監視用地域」が発令区域のシェー                      |
| ものを使用すること。                 | プファイルです。                                      |
| →三重県土砂災害情報システムから伊賀市39地     | https://www.sabo.pref.mie.jp/GisDownload.aspx |
| 区単位の情報はどのように提供されるのでしょ      |                                               |
| うか?提供仕様についてご教示ください。        |                                               |
| ⑤ J-Alert から得られる情報         | 現行の J-Alert 受信機はインターネットに接続してい                 |
| →J-Alert 受信機はインターネットに接続してい | ます。                                           |
| る、もしくは接続可能でしょうか?           |                                               |

| <ul> <li>⑥ Lアラート(避難情報と避難所開設情報のみを、三重県防災情報プラットフォームとの連携で実現すること)(既設)</li> <li>→三重県情報プラットフォームへの情報提供の仕様についてご教示ください。</li> </ul> | Word ファイル「三重県防災情報プラットフォーム操作」を参<br>考にLアラート (三重県防災情報プラットフォーム) との連<br>携をご提案ください。<br>1月程度の期間を見込んでいます。 |
|----------------------------------------------------------------------------------------------------|---------------------------------------------------------------------------------------------------|
| は、どの程度の期間をお見込みでしょうか。ご<br>教示下さい。                                                                                          |                                                                                                   |
| プレゼンテーション及び質疑応答参加人数の上<br>限はありますでしょうか。                                                                                    | 今回はZOOMでのプレゼンテーション及び質疑応答<br>を予定していますので参加人数の上限は設けていま<br>せん。                                        |
| 「避難情報管理」、「避難所管理」について、<br>三重県防災情報システムとの連携は、オンライ<br>ンではなくファイル渡しなどによるオフライン<br>での連携で宜しいでしょうか。                                | Word ファイル「三重県防災情報プラットフォーム操作」を参<br>考にLアラートとの連携をご提案ください。                                            |
| 「⑥企画提案書は、全部で20 ページ以内に収<br>めること。」と記載されておりますが、両面印<br>刷で20ページ(A4用紙10枚)と考えて宜しい<br>でしょうか。                                     | お見込みのとおりです。                                                                                       |
| 運用にかかる見積書と記載されておりますが、<br>今回の予算限度額59,400,000円(税込み)に<br>は、含まれない(別途)という認識で宜しいで<br>しょうか。                                     | お見込みのとおりです。                                                                                       |
| <ul><li>ハウジングではなくホスティングとすることは</li><li>可能でしょうか。</li></ul>                                                                 | 可能です。ただし、委託者が独自利用できる専用サー<br>バとしてください。                                                             |
| 近日サポート終了予定のInternet Explorerは対<br>象外として宜しいでしょうか。                                                                         | Internet Explorer も対象としてご提案ください。                                                                  |

| 新たな対応業務や管理したいデータが増えた場  | 新たな対応業務や管理したいデータを後から追加で   |
|------------------------|---------------------------|
| 合に設定行為だけで追加できる災害対応メニュ  | きる機能をご提案ください。             |
| ーは、予め決めてセットさせておいたメニュー  |                           |
| の範囲で設定追加できるとの認識で宜しいでし  |                           |
| ようか。                   |                           |
|                        |                           |
|                        |                           |
| 「河川水位(水位観測装置)は、国交省管理の  | 本システム構築に必要な経費は、すべて本業務予算に  |
| ものと伊賀市内に設置されている危機管理型水  | 含まれます。                    |
| 位計約50基を対象とすること。」と記載されて |                           |
| おりますが、既設システム側の改造費用は、本  |                           |
| 業務予算に含まれていない認識で宜しいでしょ  |                           |
| ວ້ ກ <sub>ັ</sub> .    |                           |
|                        |                           |
| 「関係機関や外部サイト等と連携し、リアルタ  | 発令判断の材料とするため、気象庁の「雨雲の動き」、 |
| イムでの気象状況(雨量、河川水位、土砂災害  | 「今後の雨」「土砂災害警戒情報(メッシュ情報)」、 |
| 警戒情報)を重ねて表示できること。」と記載  | 「河川水位」、「発令区域」等を地図上に重ねて表示  |
| されておりますが、雨量データの取込先システ  | できる等のご提案をお願いします。          |
| ムをご教示下さい。              | また、データの取り込み先も含めたご提案をお願いし  |
| また、既設システム側の改造費用は、本業務予  | ます。                       |
| 算に含まれていない認識で宜しいでしょうか。  | 本システム構築に必要な経費は、すべて本業務予算に  |
|                        | 含まれます。                    |
| 「アンケート集計機能を有すること。」記載さ  | アプリ及び登録制メールの機能です。         |
| れておりますが、本仕様は、登録制メールの機  |                           |
| 能と認識して宜しいでしょうか。        |                           |
|                        |                           |
|                        |                           |
| ホームページ (既設)」と記載されており   | お見込みのとおりです。               |
| ますが、既設ホームページ側の改造費用は、本  |                           |
| 業務予算に含まれていない認識で宜しいでしょ  |                           |
| うか。                    |                           |
|                        |                           |
|                        |                           |
|                        |                           |

| 「住民情報伝達の仕組みは、市だけでなく、グ | 314自治会、39自治協議会、市の100課がそれ |
|-----------------------|--------------------------|
| ループ内でも利用でき、グルーピングおよび発 | ぞれ、「音声」及び「テキスト」を発信できるようご |
| 信者の権限設定を市側で設定できること。」と | 提案をお願いします。必須です。          |
| 記載されておりますが、314自治会、39自 |                          |
| 治協議会、市の100課がそれぞれ、「音声」 |                          |
| 及び「テキスト」を発信できる機能を有し、全 |                          |
| ての組織で、グループ放送を行うという認識で |                          |
| 宜しいでしょうか。なお、この機能は必須機能 |                          |
| でしょうか。ご教示下さい。         |                          |
| 運用業務要件(①~⑥)の内容に関する実施  | お見込みのとおりです。              |
| は、別途発注の保守業務での実施事項であり、 |                          |
| 本業務では記載内容を考慮した業務との理解で |                          |
| 宜しいでしょうか。             |                          |
| 運用サポート要件の内容に関する実施は、別途 | お見込みのとおりです。              |
| 発注の保守業務での実施事項であり、本業務で |                          |
| は記載内容を考慮した業務との理解で宜しいで |                          |
| しょうか。                 |                          |
| 「本システムの・・・住民向け操作研修を年1 | 自治会長等の住民が、本システムを利用し、情報発  |
| 回ずつ実施すること」と記載されております  | 信・アンケート作成・集計できるよう研修のご提案  |
| が、具体的に住民向け操作研修とは、どのよう | をお願いします。                 |
| な研修を想定されておりますでしょうか。ご教 |                          |
| 示下さい。                 |                          |

三重県防災情報プラットフォーム操作

①三重県防災プラットフォームのホームページを開き、ユーザー名、パスワードを入力してシステ ムを起動する。

②災害未選択ボタンを押す。

| 🗖 🗭 hyjāt                              | 6                | × +                |                    |                                                                                                    |                |      |      |        |     |              |                |            | -                | ٥     | ×   |
|----------------------------------------|------------------|--------------------|--------------------|----------------------------------------------------------------------------------------------------|----------------|------|------|--------|-----|--------------|----------------|------------|------------------|-------|-----|
| ← → C                                  | G Ó F            | nttps://bosaimie.s | secure.force.com/l | ogin/apex/CDIS_                                                                                                    | VF_Top         |      |      |        |     |              | <b>★</b> ર     | - G        | 5                |       |     |
| □ 緊急告知ログイン                             | 🎦 あんしん防災メー       | -JL                |                    |                                                                                                    |                |      |      |        |     |              |                |            | 🛅 <del>2</del> 0 | り他のお気 | に入り |
| ● 三重男 防災性                              | 県<br>情報システム      | <b>)</b> 災害        | 未選択                |                                                                                                    |                |      |      |        |     | 掲示板<br>文書フォノ | V <sup>A</sup> | ・<br>エーザ情報 | L J              | ×=    | Å   |
| ТОР                                    |                  |                    |                    |                                                                                                    |                |      |      |        |     |              | 伊賀市:           | 本部 (公開)    | (*)              | ログアウ  |     |
|                                        |                  |                    |                    |                                                                                                    |                |      |      |        |     |              | 202            | 21/08/2    | 5 18:3           | 3 時点  |     |
| 緊急情報                                   |                  |                    |                    |                                                                                                    |                |      |      |        |     |              |                |            |                  |       |     |
| 緊急情報 はめ                                | りません。            |                    |                    |                                                                                                    |                |      |      |        |     |              |                |            |                  |       | J   |
| 気象情報                                   | 地震情報             | 本部設置               | 避難勧告               | 避難所                                                                                                    | 消防庁 <b>4−2</b> | クロノロ | ジー   | 状況モニター |     |              |                | 自動更        | 新                | 更新    |     |
| and the                                | EN .             | his                | SYL                | 。春日井<br>名古屋                                                                                                    | +<br>気象語報・注意報  | 県市町村 | 本部設置 | 避難勧告・  | 避難所 |              | クロノロジ          | -          | 消散               | 5庁4   |     |
| State Martin                           | 滋賀!              | <b>泉</b>           | KONC               | <b>O</b>                                                                                                    | J.             |      |      | 指示     |     | 対処要          | 対処中            | 対処済        | -                | - 2   |     |
| <b>京</b> 邦:                            | 近江八幡             |                    |                    |                                                                                                    | 豊田 愛知!         |      |      |        |     |              |                |            |                  |       |     |
| 「「「「「」」の「「」」の「「」」の「「」」の「「」」の「「」」の「「」」の | 草津 · · · · · · · |                    | 四日市                | AL XIG                                                                                                    | EIA<br>R城、岡崎   |      |      |        |     |              |                |            |                  |       |     |
| YE                                     |                  |                    | 鈴鹿                 | A M                                                                                                    |                |      |      |        |     |              |                |            |                  |       |     |
| (A)                                    |                  | 出山<br>の            |                    |                                                                                                    |                |      |      |        |     |              |                |            |                  |       |     |
| X                                      | 伊賀               |                    |                    |                                                                                                    |                |      |      |        |     |              |                |            |                  |       |     |
| 奈良                                     |                  |                    | 9                  | 開和多町                                                                                                    | 三河湾 田原         |      |      |        |     |              |                |            |                  |       |     |
| Σ.                                     | 名張               |                    | 松阪                 |                                                                                                    | Ø              |      |      |        |     |              |                |            |                  |       |     |
| ▲原                                     |                  |                    | 2 CT RT CD BA      |                                                                                                    |                |      |      |        |     |              |                |            |                  |       | ÷   |
|                                        |                  |                    | 11 2 M             | And All and All and Al |                |      |      |        |     |              |                |            |                  |       | _   |

### ②実災害ボタンを押す。

| <ul> <li>トップ直面 × +</li> </ul>    |            | -                         | ٥                       | ×      |
|----------------------------------|------------|---------------------------|-------------------------|--------|
| <ul> <li></li></ul>              | <u>}</u> ⊕ | 🕤<br>  🗀 स्व              | ・     ・     他のお気に     ・ | <br>አሀ |
| ■ #示版<br>■ #示版<br>■ #示版<br>■ #示版 |            |                           |                         |        |
| び客選択<br>TOP                      | 本部(公       | · TRK<br>(開)              | > =                     | -<br>- |
| <b>実災害 副練 平時</b>                 | 21/08/     | /25 18:                   | 33 時点                   | (      |
| ★○自転 はありません。 対象の災害はありません。        | 自動         | b更新                       | €更新                     | 1      |
| キャンセル                            | —<br>对処    | 〕<br>〕済                   | 前防庁 4<br>2              |        |
|                                  |            |                           | 22                      |        |
| 📲 🔎 閏 📻 💽 👰 📲 🔷 🔷 🚔              | ‱ ঢ় ⊄×    | あ <sup>18:</sup><br>2021/ | 33<br>08/25             | ב      |

## ③災害名を選択する。

| 🗖 🗭 トップ画面                                            |                                                            | × +                                           |      |    |      |                  |                         |          | -                | ٥          | ×      |
|------------------------------------------------------|------------------------------------------------------------|-----------------------------------------------|------|----|------|------------------|-------------------------|----------|------------------|------------|--------|
| $\leftarrow$ $\rightarrow$ C a                       | 🕆 https://bosaimie.secure.force.com/login/apex/CDIS_VF_Top |                                               |      |    |      |                  |                         |          |                  |            |        |
| 🕒 緊急告知ログイン 🎦 あんしん                                    | ▶ 緊急者知ログイン ▶ あんしん的 災メール                                    |                                               |      |    |      |                  |                         |          |                  |            |        |
| ● 災害未選択<br>■ 現示板<br>■ 現示板<br>■ 現示板<br>■ 現示板<br>■ 現示板 |                                                            |                                               |      |    |      |                  |                         |          |                  |            |        |
| тор                                                  | 災害選択                                                       |                                               |      |    |      |                  |                         |          |                  | メニュ        | <br>ウト |
| 緊急情報                                                 |                                                            | 実災害                                           | 訓練   |    | 平時   |                  |                         | 21/08/   | /25 18           | 8:33 時     | 点      |
| 緊急情報 はありません。                                         | [3                                                         | <b>実災害】対象の災害を選択してください。</b>                    |      |    |      |                  |                         |          |                  |            |        |
| 気象情報 地震                                              | 全 85                                                       | 6件 く 先頭 ∀ 前へ                                  | 1/17 |    | 自動   | 更新               |                         | ĥ        |                  |            |        |
|                                                      | 選択                                                         | 災害名                                           | 災害状態 | 分野 | 編集不可 | 災害発生日時▼          | 災害終結日時                  | -        |                  | 消防庁4<br>-2 |        |
| Selection of                                         |                                                            | 2021年08月17日 三重県気象警報・注意報(大雨警報)                 | 終結   | 気象 |      | 2021/08/17 3:33  | 2021/08/17 14:10        | 对処       | :済               |            |        |
| 京都。草津和                                               |                                                            | 2 21年08月13日 三重県気象警報・注意報(大雨警報)                 | 終結   | 気象 |      | 2021/08/13 18:13 | 2021/08/15 10:30        |          |                  |            |        |
| 1                                                    |                                                            | 2021年7月12日 三重県気象注意報(大雨注意報、洪水注意<br>報)          | 終結   |    | ū    | 2021/07/12 13:13 |                         |          |                  |            |        |
| 奈良<br>奈良<br>注意報、洪水注意報()                              |                                                            | 2021年07月03日 三重県気象警報・注意報(洪水警報、大雨<br>注意報、洪水注意報) | 終結   | 気象 |      | 2021/07/03 2:35  | 2021/07/03 4:37         |          |                  |            |        |
| 1X<br>3<br>山山 橿原                                     |                                                            | 名張市・避難指示(座くずれ) 2021年5月28日                     | 終結   |    |      | 2021/05/28 3:50  |                         |          |                  |            |        |
| 📕 🔎 📑 🥫                                              | 0                                                          | 🧿 💁 🐖                                         |      |    |      | 30℃ くもり時々晴れ 🧃    | ; <i>Em</i> (), @ 8 🛟 🖷 | • ঢ়_ 4× | あ <sub>202</sub> | 18:34      | $\Box$ |

# ④避難勧告・指示の一覧を選択する。

| トップ直面 × +                                                         |                                   |                   |                |                  | - 0                 | ×        |
|-------------------------------------------------------------------|-----------------------------------|-------------------|----------------|------------------|---------------------|----------|
| $\leftarrow$ $\rightarrow$ C $\widehat{}$ https://bosaimie.secure | .force.com/login/apex/CDIS_VF_Top |                   | *              | € @ (            | D 😩                 |          |
| 緊急告知ログイン      あんしん防災メール     あんしん防災メール                             |                                   |                   |                |                  | ■ その他のお無            | に入り      |
| ● <sup>三重県</sup><br>防災情報システム<br>2021年08月17日 三重県気                  | 象警報・注意報(大雨警報                      | E)                | □ 掲示板 ★ 文書フォルダ | <b>レー</b> サ情報    | *==-                | -        |
| <b>01.</b> 収集                                                     |                                   | <b>02.</b> 参照・共有  |                |                  |                     | •        |
| 本部設置                                                              | ▶ 入力 ▶ 一覧                         | GIS               |                | •                | 地図                  |          |
| クロノロジー(詳細被害情報)                                                    | ▶ 入力 -覧                           | 県内債報              |                | Þ                | 一覧                  | I I      |
| 避難勧告・指示                                                           | ▶ 入力 ▶ 一覧                         |                   |                | •                | 一覧                  | Í.       |
| 避難所                                                               | ▶ 入力 <b>&gt; 2</b> 2              | 国民保護情報            |                | •                | 一覧                  | İ.       |
| 人的応援・受援                                                           | ▶ 一覧                              |                   |                | ۱.               | 入力                  | İ.       |
|                                                                   |                                   | 河川水位一覧            |                | •                | 一覧                  | İ        |
| <mark>03.</mark> 公開                                               |                                   | <b>04.</b> 報告資料作成 |                |                  |                     | •        |
| 本部設置                                                              | ▶ 公開                              | 消防庁4-2            | ▶ 入:           | <b>љ</b> 🕨       | 一覧                  | I.       |
| # 2 時 <u>同 0</u> 9 43 4                                           |                                   | A 30°C 〈もり時々晴     | in 🤹 🚛 🗒 😨 🈻   | '≣ ⊑ ଦ× <b>ଚ</b> | 18:36<br>2021/08/25 | <b>•</b> |

⑤一番下までスクロールする。

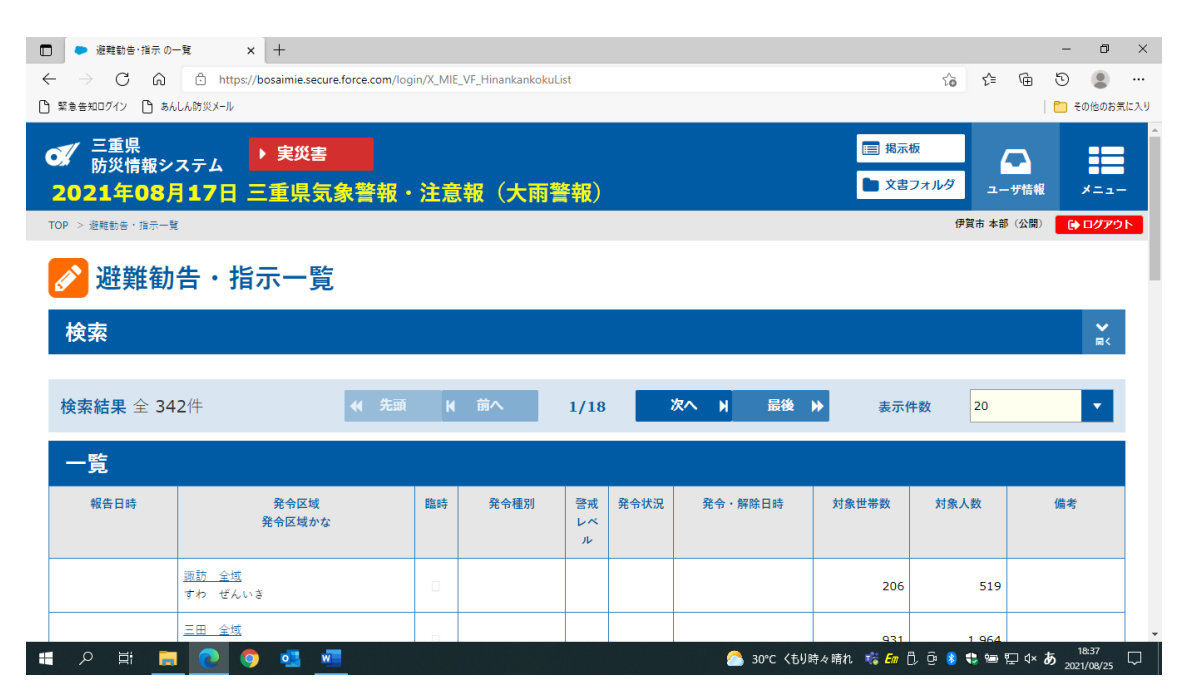

⑥一覧出力を選択する。

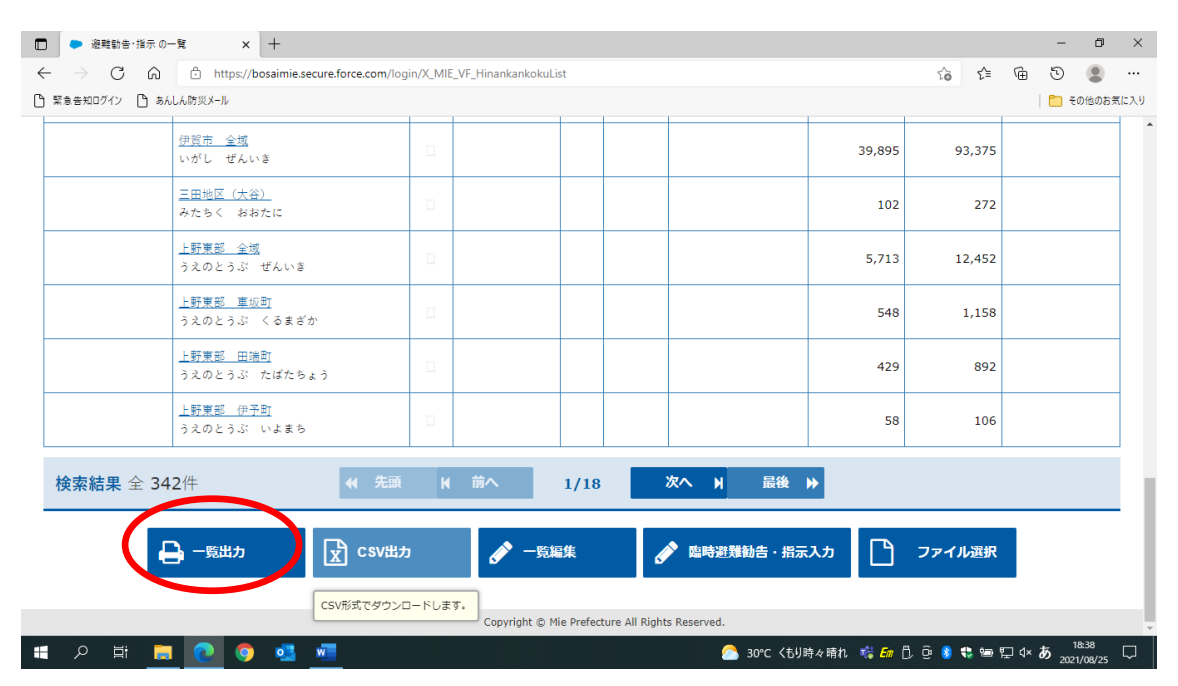

⑦XML ファイルが出力される。

⑧必要な情報を出力された XML ファイルに入力する。 ⑨XML ファイルを保存する。

| ਿ⊟ਯ਼਼ਙਿ≺ੇਿ⊒ਕਿ਼              |                                           | hinankankokuList_2021082518              | 3927.xml - Excel                                                                |                  | サインイン 🖬         | - 0 ×                                      |
|-----------------------------|-------------------------------------------|------------------------------------------|---------------------------------------------------------------------------------|------------------|-----------------|--------------------------------------------|
| ファイル <u>ホーム</u> 挿入 ベージレイアウト | 数式 データ 校閲 表示                              | ヘルプ PDFelement G                         | ) 何をしますか                                                                        |                  |                 | 🖒 共有                                       |
|                             |                                           | おり返して全体を表示する   思想   セルを結合して中央揃え   配置   ら | ・ ・ ・ ・ ・ ・ ・ ・ ・ ・ ・ ・ ・ ・ ・ ・ ・                                               |                  | NIE 書式<br>2014  | A<br>Z<br>T<br>描えと<br>後索と<br>道訳<br>編集<br>へ |
| E1 * : × ✓ f* 発令            | i区域マスタld                                  |                                          |                                                                                 |                  |                 | ~                                          |
| F G H<br>1 災害名 地域 所属名       | I<br>発令区域 発令区域 発令種別<br>諏訪 全 すわ ぜ<br>城 んいき | L M N<br>警戒レベル <mark>発令状況</mark> 発令・解除   | O         P         Q           対象世帯数対象人数         報告者           206         519 | R S<br>報告日時 所属 道 | T U<br>重絡先 備考 . | × ₩.*                                      |
| 3                           | 三田 全 みた ぜ<br>城 んいき                        |                                          | 931 1964                                                                        |                  |                 |                                            |
| 4                           | 新居(岩<br>わくらのぞ<br>倉除く)<br>く)               |                                          | 1151 2881                                                                       |                  |                 |                                            |
| 5                           | 府中(山 ふちゅう<br>神、土橋、(やがみ、<br>西条、東 つちはし、     |                                          | 433 1022                                                                        |                  |                 |                                            |
| 6                           | 島ヶ原(大しまがはら<br>道、奥村、(おおど<br>中村、中 う、おくむ     |                                          | 285 854                                                                         |                  |                 |                                            |
| 7                           | 島ヶ原 全 しまがはら<br>域 ぜんいき                     |                                          | 800 2236                                                                        |                  |                 |                                            |
| 8                           | 神戸(上 かんべ(か<br>神戸、上 みかん<br>林、古郡、べ、うえば      |                                          | 554 1315                                                                        |                  |                 |                                            |
| 9                           | 布引 全 ぬのびき<br>域 ぜんいき                       |                                          | 183 493                                                                         |                  |                 |                                            |
|                             |                                           |                                          | :                                                                               | データの個数・1765 開    | m m -           | + 100%                                     |
| 🛋 🔎 🖽 📃 💽 🌖                 | 💁 🚾 💌                                     |                                          | 🌙 30℃ 晴                                                                         | nos(t) 🎼 🜆 🗍 🤤   | 8 🟶 🖻 🖓 🗛       | 19:00<br>2021/08/25                        |

⑨ファイル選択ボタンを押して XML ファイルを取り込む。

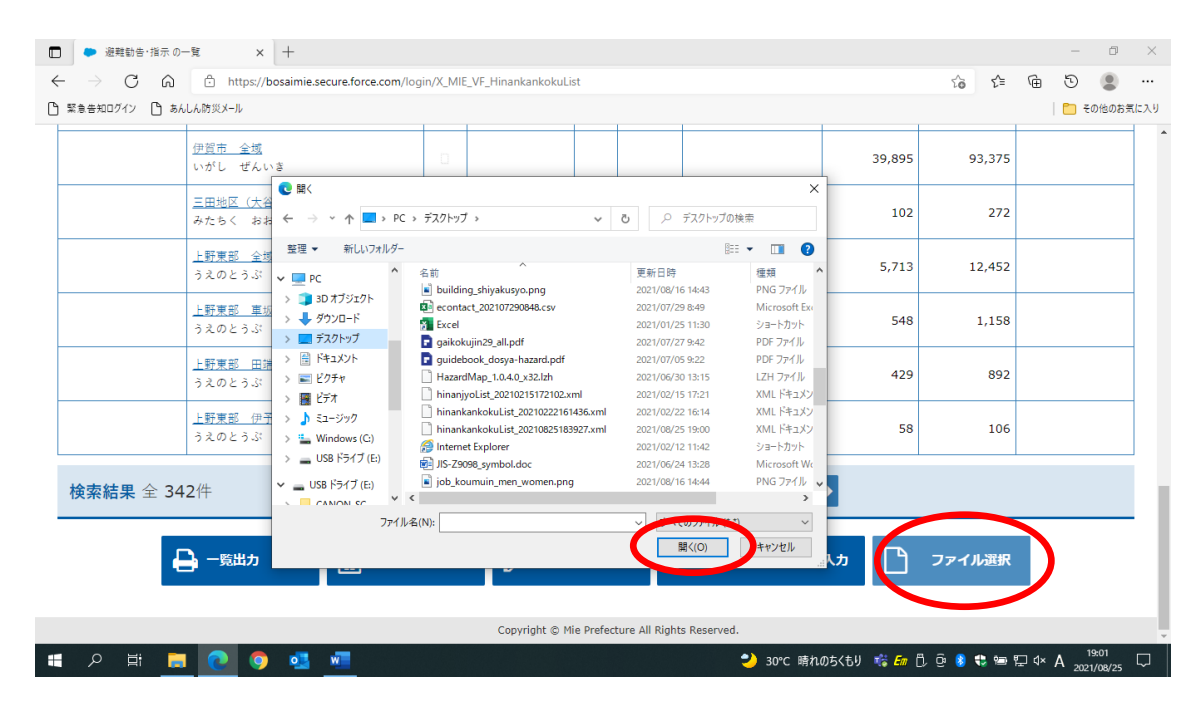

#### ⑩メニューを押す。

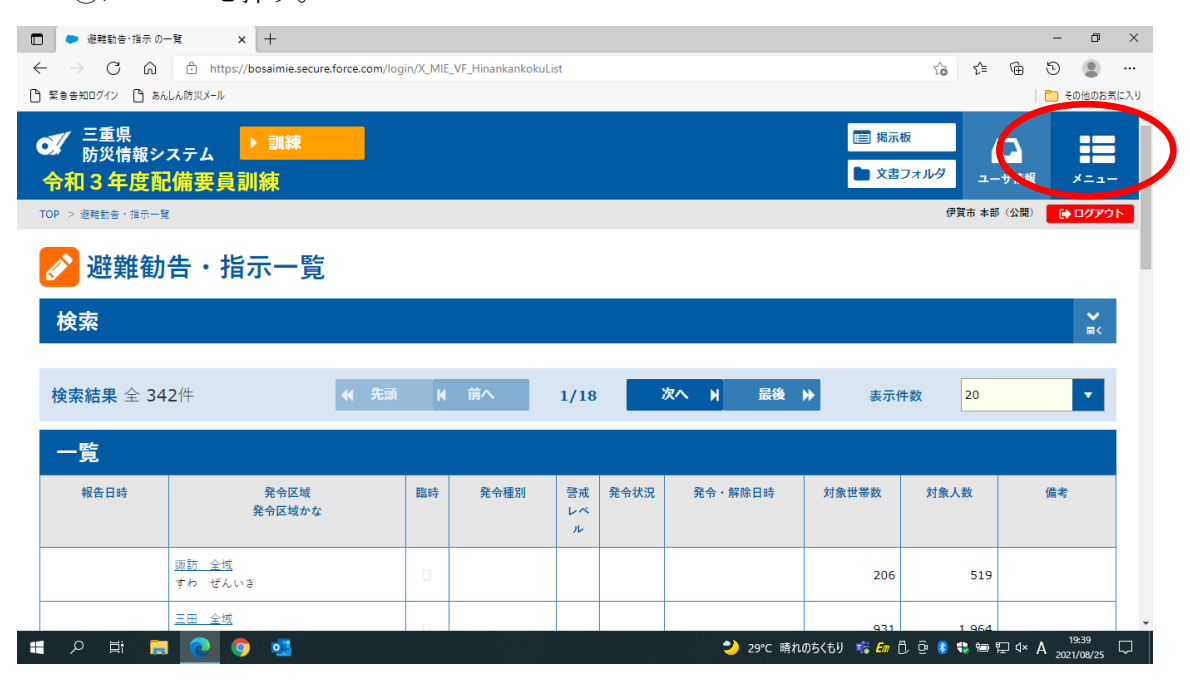

#### ⑪避難勧告・指示の一覧を押す。

| <ul> <li>避難勧告・指示の一覧 ×</li> </ul>                     | +                                    |           |             |                          |       |        | -       | o ×         |
|------------------------------------------------------|--------------------------------------|-----------|-------------|--------------------------|-------|--------|---------|-------------|
| $\leftarrow$ $\rightarrow$ C a $	ilde{}$ https://box | saimie.secure.force.com/login/X_MIE_ | _VF_Hinan | kankokuList | Ĩõ                       | ₹∕≡   | Ē      | 5       |             |
| 🕒 緊急告知ログイン 🎦 あんしん防災メール                               |                                      |           |             |                          |       |        | 🎦 その他   | のお気に入り      |
| 本部設置                                                 | ▶ 入力                                 |           | 一覧          | GIS                      |       | •      | 地図      |             |
| クロノロジー (詳細被害情報)                                      | ▶ 入力                                 | Þ         | 一覧          | 県内情報                     |       |        | 一覧      |             |
| 避難勧告・指示                                              | ▶ 入力                                 | <b>F</b>  | 一覧          | 気象庁情報                    |       | ¥.     | 一覧      |             |
| 避難所                                                  | ▶ 入力                                 | ١.        | 一覧          | 国民保護情報                   |       | •      | 一覧      |             |
| 人的応援・受援                                              |                                      | •         | 一覧          | 共有範囲設定(作戦地図)             |       | ۶.     | 入力      |             |
|                                                      |                                      |           |             | 河川水位一覧                   |       | •      | 一覧      |             |
| <b>03.</b> 公開                                        |                                      |           |             | 04. 報告資料作成               |       |        |         |             |
| 本部設置                                                 |                                      | Þ         | 公開          | 消防庁4−2  ▶ フ              | ለታ    |        | 一覧      |             |
| 避難勧告・指示                                              | ▶ 公開                                 | ۱.        | 一覧          | とまとめ報                    |       | ۶.     | 一覧      |             |
| 避難所                                                  | ▶ 公開                                 | Þ         | 一覧          | ₹₹ % <b>田</b> 報及         |       |        | 一覧      |             |
| 緊急連報メール                                              | ▶ 公開                                 | ١.        | 一覧          | 総合対処内容                   |       |        | 一覧      |             |
| Lアラートお知らせ                                            | ▶ 公開                                 |           | 一覧          | 災害年表                     |       | ¥.     | 参照      |             |
| ii 🔎 🖬 📑 💽 🌖                                         | og wii                               |           |             | ᢣ 29°C 晴れのちくもり 🦓 🛱 🗓 🤤 🌒 | 🕽 🗐 🖫 | ⊒ d× / | A 19:40 | )<br>1/25 🖵 |

12一番下までスクロールする。

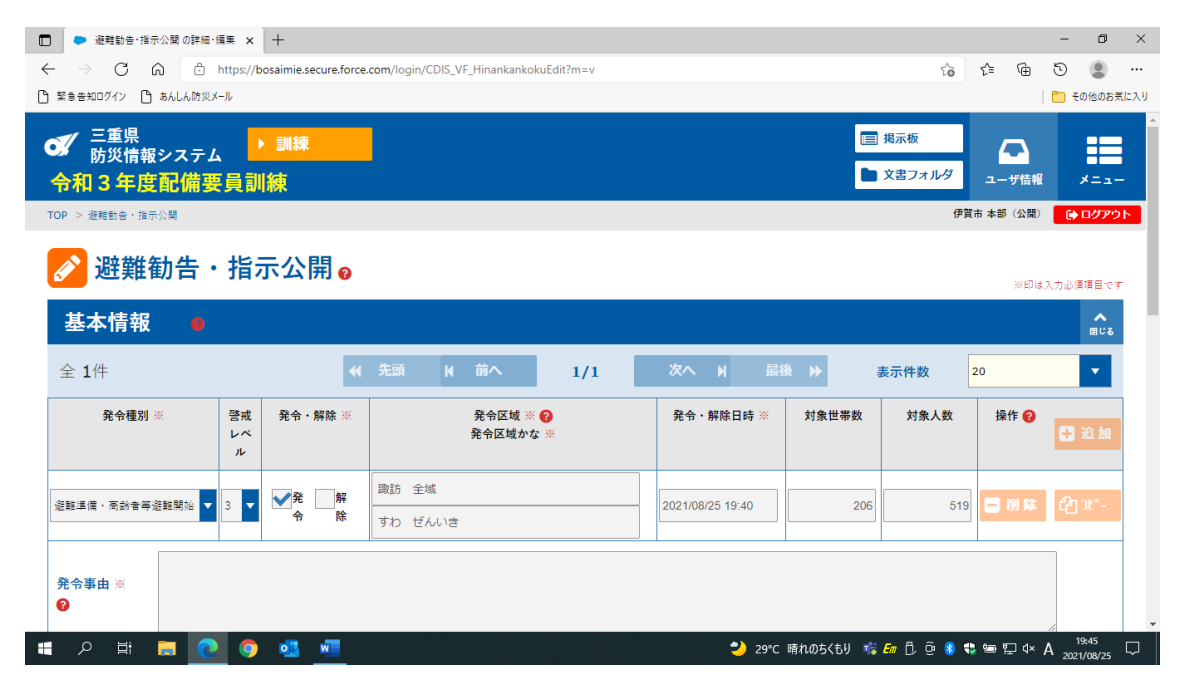

#### 13保存ボタンを押す。

|   | ) 🕨 避難勧告·抗                        | 指示公開 の詳              | ·細·編集 × +              |                      |                             |                        |             |           |       |        | -                       | ٥              | ×   |
|---|-----------------------------------|----------------------|------------------------|----------------------|-----------------------------|------------------------|-------------|-----------|-------|--------|-------------------------|----------------|-----|
| ¢ | $\leftrightarrow$ $\rightarrow$ C | í d                  | https://bosaimie.secur | e.force.com/login/Cl | DIS_VF_HinankankokuEdit?m=v | /                      |             | <b>to</b> | ₹^≡   | æ      | 5                       |                |     |
| C | ) 緊急告知ログイン [                      | <u>ີ</u> ງ ສໍໄໄດ່ເຫັ | ジメール                   |                      |                             |                        |             | -         |       |        | 📋 <del>2</del> 0        | D他のお気          | に入り |
|   | 報告者※ 💡                            | 伊賀市                  | 本部(公開)                 | 報告日時※                | 2021/08/25 19:45            | 所属※                    | 本部          | 所属かな※     | ほんぶ   | Ň      |                         |                | Î   |
|   | 連絡先※                              | 0595-23              | 2-9611                 |                      |                             |                        |             |           |       |        |                         |                |     |
|   | 対処内容                              | 2 6                  |                        |                      |                             |                        |             |           |       |        |                         | ^              |     |
|   | ~J~FJ                             |                      |                        |                      |                             |                        |             |           |       |        |                         | 閉じる            |     |
|   |                                   | 対処                   | 伏況 ?                   | ✓対処不要                | 対処要対処中                      | 対処済                    |             |           |       |        |                         |                |     |
|   | 対処日時※                             | K 😧                  | 記述者※                   |                      |                             | 対処内容※(                 | 0           |           | 擤     | 作 🕜    | <b>÷</b>                | 追加             |     |
|   |                                   |                      | 伊賀市 本部(公開)             |                      |                             |                        |             |           |       | 削除     | ආ                       | ıt°-           |     |
|   |                                   |                      |                        |                      |                             |                        |             |           |       |        |                         |                |     |
|   | 詳細内容                              | F 6                  |                        |                      |                             |                        |             |           |       |        |                         | <b>≻</b><br>≅< |     |
|   |                                   |                      |                        |                      |                             |                        |             |           |       |        |                         |                |     |
|   |                                   |                      | (                      | 日保存                  |                             | æ                      | 一覧          |           |       |        |                         |                |     |
|   |                                   |                      |                        |                      | Copyright © Mie Pref        | ecture All Rights Rese | rved.       |           |       |        |                         |                |     |
| - |                                   |                      | 0 🧕                    |                      |                             |                        | 29℃ 晴れのちくもり | 🤹 🚛 🛱 😳 😣 | 😍 🖘 🖇 | ₽ 4× ; | あ <sup>19</sup><br>2021 | ):48<br>/08/25 | ₽   |

## ⑭OK ボタンを押す。

| <ul> <li>遊離勧告・指示公開の詳細・編集 × +</li> </ul>                                                               |                                                 |                               |      | - 0                 | ×      |  |  |  |
|----------------------------------------------------------------------------------------------------|-------------------------------------------------|-------------------------------|------|---------------------|--------|--|--|--|
| $\leftarrow$ $\rightarrow$ C $\textcircled{a}$ $\textcircled{b}$ https://bosaimie.secure.force.com/lo | gin/CDIS_VF_HinankankokuEdit?m=v                | to t                          | Ē    | চ 🙎                 |        |  |  |  |
| □ 緊急告知ログイン □ あんしん防災メール                                                                                | bosaimie.secure.force.com の内容                   | bosaimie.secure.force.com の内容 |      |                     |        |  |  |  |
| 報告者※ 🚱 伊賀市本部 (公開) 報告日時※                                                                               | 保存します。よろしいですか?<br>OK キャンキレ                      | 所属かな※ ほん                      | んぶ   |                     |        |  |  |  |
| <del>連絡先</del> ※ 0595-22-9611                                                                         |                                                 |                               |      |                     |        |  |  |  |
| 対処内容 😐                                                                                                |                                                 |                               |      | ▲<br>団じる            | d      |  |  |  |
| 対処状況 😢                                                                                                | 四不要 对処要 对処中 对処济                                 |                               |      |                     |        |  |  |  |
| 対処日時※ ❷ 記述者※                                                                                          | 対処内容※ ❷                                         | 操作 😢                          | 🗜 追加 |                     |        |  |  |  |
| 伊賀市本部(公開)                                                                                             |                                                 |                               | 😑 削除 | <b>ር</b> ስ ጋይ°-     |        |  |  |  |
| 詳細内容 😐                                                                                                |                                                 |                               |      | <b>₩</b>            |        |  |  |  |
| E &                                                                                                   | 存 🔲 公開廠歴 🗮 一覧                                   |                               |      |                     |        |  |  |  |
|                                                                                                    | Copyright © Mie Prefecture All Rights Reserved. |                               |      |                     | ×      |  |  |  |
| = 2 J = 1 = 1 = 1 = 1 = 1 = 1 = 1 = 1 = 1 =                                                           | 🌙 29℃ 晴れのちくもり                                   | 🤹 🚛 🗓 🤤 🍤 🤫                   | ■₽◇あ | 19:48<br>2021/08/25 | $\Box$ |  |  |  |

## 15公開ボタンを押す。

| <ul> <li>避難勧告・指示公開の詳細・編集</li> </ul>                     | × +                   |                                                 |      |       | -                           | 0 ×         |
|---------------------------------------------------------|-----------------------|-------------------------------------------------|------|-------|-----------------------------|-------------|
| $\leftarrow$ $\rightarrow$ $C$ $\textcircled{a}$ https: | //bosaimie.secure.for | e.com/login/CDIS_VF_HinankankokuEdit?m=v 5      | £≞   | Ē     | 9                           |             |
| ⑤ 緊急告知ログイン ⑤ あんしん防災メール                                  |                       |                                                 |      |       | 📋 <del>ද</del> ගස           | のお気に入り      |
| 対処内容 😐                                                  |                       |                                                 |      |       |                             | <b>с</b>    |
| 対処状況 💡                                                  |                       | ✔ 対処不要 対処要 対処中 対処済                              |      |       |                             |             |
| 対処日時※ 😮                                                 | 記述者※                  | 対処内容※ 😢                                         |      | 操作 😮  | <b>日</b> 追                  | bū          |
| 伊賀市                                                     | 本部(公開)                |                                                 |      | 副除    |                             |             |
| 2021/08/25 19:49 伊賀市                                    | 本部(公開)                | (伊賀市)2021/08/25 19:49に避難勧告・情報を更新しました。           |      | 副除    | උපු ාැ                      |             |
| <b>詳細内容</b><br>メモ                                       |                       |                                                 |      |       |                             |             |
|                                                         | ℯ 編集                  | Copyright © Mie Prefecture All Rights Reserved. |      |       |                             |             |
| 🚛 🔎 🛱 📮 💽 🔇                                             | 🦻 💶                   | 🌖 29°C 晴れのちくもり 🥫 🚛 🖯 😳 🌒                        | 49 9 | ⊚⊑d×ð | 5 <sup>19:4</sup><br>2021/0 | 9<br>9/25 🖵 |

16OK ボタンを押す。

| a a              |                           |                                                                              |                                                                                                    |    |     |     | - L         | n ×   |
|------------------|---------------------------|------------------------------------------------------------------------------|----------------------------------------------------------------------------------------------------|----|-----|-----|-------------|-------|
|                  | https://bosaimie.secure.f | orce.com/log                                                                 | in/CDIS_VF_HinankankokuEdit?m=v                                                                                                    | í. | ₹⁄≡ | Ē   | ی ق         |       |
| 緊急告知ログイン 🎦 あんしん  | 防災メール                     |                                                                              | bosaimie.secure.force.com の内容                                                                                                    |    |     | -   | 🎦 その他の      | )お気に入 |
| 対処内容             |                           | bosimie secure.force.com の内容<br>退勤動き.指示表迂信します。本当によるしいですか?<br>実行後は処理を停止できません。 |                                                                                                    |    |     |     |             |       |
| 対処               | 业状況 😮                     | 💙 ञंद                                                                        | ОК ++>)/                                                                                                    |    |     |     |             |       |
| 対処日時※ 💡          | 記述者※                      |                                                                              | in the second second seco |    | 操   | 作 🕜 | <b>⊞</b> 追加 | D     |
|                  | 伊賀市 本部(公開)                |                                                                              |                                                                                                    |    | 8   |     | C2 Jt°      |       |
| 2021/08/25 19:49 | 伊賀市本部(公開)                 | (伊賀市                                                                         | )2021/08/25 19:49に避難勧告・情報を更新しました。                                                                                                    |    | 8   |     | C2 st°      |       |
|                  |                           |                                                                              |                                                                                                    |    |     |     |             | 1     |
| メモ               |                           |                                                                              |                                                                                                    |    |     |     |             |       |
| ×ŧ               | ✓ 編集                      |                                                                              | ✓ 2 局 □ 公開展展 □ 一覧                                                                                                    |    |     |     |             |       |
| ×ŧ               | <b>€</b> ##               |                                                                              | 全 岡<br>でpyright © Mie Prefecture All Rights Reserved.                                                                                                    |    |     |     | A           |       |

17閉じるボタンを押す。

|                |                     |        | 市本部     |                  |              |                           |           |           |                  |                |       |                      |          |      |                    |     |    |     |     |      |   |
|----------------|---------------------|--------|---------|------------------|--------------|---------------------------|-----------|-----------|------------------|----------------|-------|----------------------|----------|------|--------------------|-----|----|-----|-----|------|---|
| /08/25 1       | 19:52               | 伊賀     | 市 本部    | (公開)             | (伊賀          | ま市)20                     | )21/08/25 | 19:52(三)題 | 雙維御力台            | 吉・情報を          | 更新しま! | した。                  |          |      |                    |     |    |     | G   | 削除   | 2 |
| 避              | 難勧告・                | 指表     | 示 公     | 開履歴              |              |                           |           |           |                  |                |       |                      |          |      |                    |     |    |     |     |      |   |
| 全 1            | 件                   |        |         |                  | <b>*(</b> \$ | ŧø                        | K         | 前へ        |                  | 1/1            |       | 次へ                   | М        | 最後   | ₩                  |     |    |     |     |      |   |
| 版              | 版 公開日時 2            | 公開     | マスコミ    | ス 発表組織<br>ミ 発表所属 | 作成組織<br>作成所属 | 避難準備・高齢者等避<br>難開始[警戒レベル3] |           |           | 避難勧告[警戒レベル<br>4] |                |       | 避難指示(緊急)[警戒<br>レベル4] |          |      | 災害発生情報[警戒レベ<br>ル5] |     |    | 警戒区 |     | 区域設定 |   |
|                |                     | 分      | 状況      |                  |              | 件数                        | 世帯数       | 人数        | 件数               | 世帯数            | 人数    | 件数                   | 世帯数      | 人数   | 件数                 | 世帯数 | 人数 | 件数  | 世帯数 | 人数   |   |
| <u>第1</u><br>版 | 2021/08/25<br>19:50 | 新<br>規 | 配信<br>済 | 伊賀市<br>本部        | 伊賀市<br>本部    | 1                         | 206       | 519       | 0                | 0              | 0     | 0                    | 0        | 0    | 0                  | 0   | 0  | 0   | c   | (    |   |
|                |                     |        |         |                  |              |                           |           |           |                  |                |       |                      |          |      |                    |     |    |     |     | _    |   |
|                |                     |        | (       | <b>×</b> F       | ましる          |                           | ວ 🗈       | JE        |                  | <del>່</del> ວ | 取消    |                      | 1        | 緊急速報 | ×                  | IL  |    |     |     |      |   |
|                |                     |        |         |                  | 147 H        | <b>I</b> ж                |           |           |                  | аннале         |       |                      | <b>月</b> |      |                    |     |    |     |     |      |   |

※避難所情報のLアラートとの連携は、「避難勧告・指示の一覧」の代わりに「避難所の一 覧」を選択します。